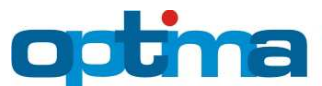

### **BUDYNEK PRZEDSZKLOLNY - PRZYKŁAD**

#### **Rok budowy** Budynek istniejący Budynek dwukondygnacyjny, wykonany w technologii tradycyjnej z elementami Opis technologii uprzemysłowionymi. Ściana murowana z cegły ceramicznej pełnej o grubości 51 cm. wznoszenia Stropodach oparty o strop kanałowy. Lokalizacja Wrocław, woj. dolnośląskie. Ściana murowana z cegły ceramicznej pełnej o grubości 51 cm Ściany obustronnie otynkowana. Stropodach wykonany z płyt kanałowych, ocieplony wełną mineralną o Stropodach grubości 4 cm. Podłoga na gruncie na podkładzie betonowym, ocieplona na całej Przegrody powierzchni warstwą styropianu podłogowego o grubości 5 cm, Podłoga na gruncie posadzka wykończona płytkami ceramicznymi. Okna drewniane dwuszynowe o współczynniku przenikania ciepła Stolarka okienna $Uw=3.0 W/(m^{2}K)$ . Stolarka drzwiowa Drzwi zewnętrzne wejściowe stare drewniane o Ud=3,6 W/( $m^{2}$ K). Źródło ciepła Gazowy kocioł atmosferyczny, instalacja c.o. i c.w.u. starego typu, wykonana z rur stalowych, brak zaworów termostatycznych, regulacja centralna typu on-off. Wentylacja Wentylacja naturalna realizowana przez nieszczelności okienne, wywiew do kanałów wentylacyjnych. Powierzchnia Powierzchnia użytkowa: 753,47 m<sup>2</sup> Wewnętrzne zyski ciepła: 8 W/m<sup>2</sup> Zyski ciepła Użytkownicy 32 użytkowników – rzeczywista liczba użytkowników 140 (liczba użytkowników przeliczona z uwagi na zużycie wody przyjęte w programie standardowo – 35 dm<sup>3</sup>/(mieszkańca doba) oraz czas użytkowania budynku.

### DANE TECHNICZNE O BUDYNKU:

# ZAŁOŻENIA DO PROJEKTU OPTYMALIZACJI BUDYNKU PRZEDSZKOLNEGO:

- 1. Dobranie optymalnego materiału izolacyjnego dla ścian zewnętrznych
- 2. Dobranie optymalnego materiału izolacyjnego dla stropodachu
- 3. Dobranie optymalnego materiału izolacyjnego dla podłogi na gruncie
- 4. Dobór źródła ciepła (przejście z ogrzewania gazowego kondensacyjnego na ogrzewanie z węzła cieplnego zasilanego z elektrociepłowni)
- 5. Modernizacja wentylacji naturalnej na wentylację mechaniczną z odzyskiem ciepła.

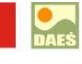

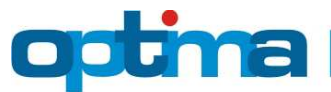

### WPROWADZENIE DANYCH OGÓLNYCH

Zakładka "Dane ogólne" wymaga wprowadzenia następujących informacji:

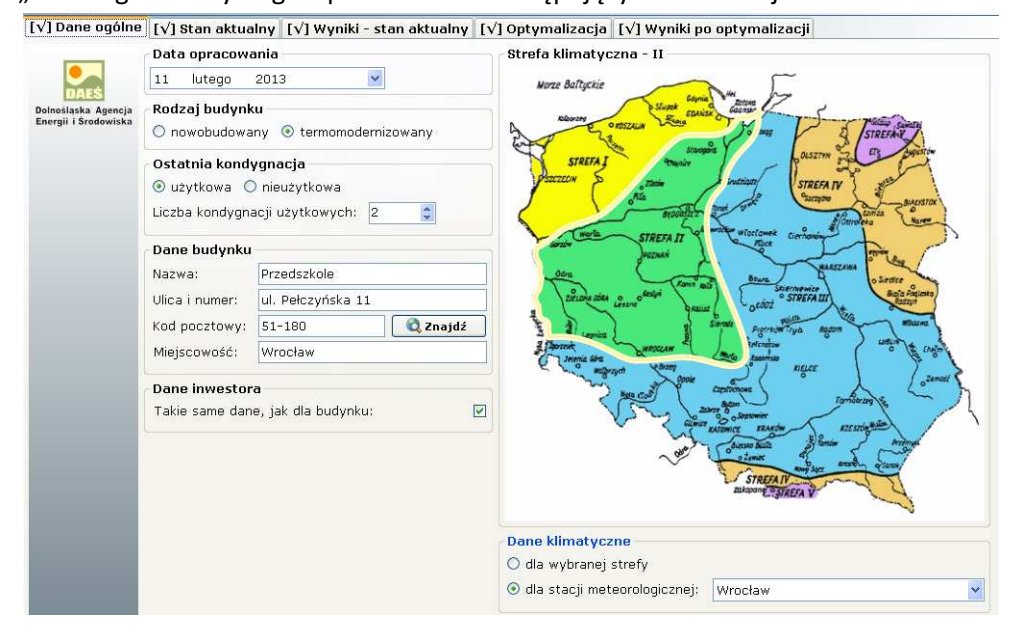

### **STAN AKTUALNY**

Zakładka "Stan aktualny" wymaga uzupełnienia następujących danych:

- a) Zakładka "Geometria" należy wprowadzić
  - orientacja ściany frontowej: północ N
  - szerokość budynku: 36,52 m
  - długość budynku: 12,52 m
  - wysokość budynku: 7,5 m
  - wysokość ścian: 7,5 m
  - powierzchnia użytkowa (samodzielnie): 753,47 m<sup>2</sup>
  - wewnętrzne zyski ciepła (samodzielnie): 8 W/m<sup>2</sup>

- liczba mieszkańców (samodzielnie): 32 os. – rzeczywista liczba użytkowników 140 (liczba użytkowników przeliczona z uwagi na zużycie wody przyjęte w programie standardowo – 35 dm<sup>3</sup>/(mieszkańca doba) oraz czas użytkowania budynku.

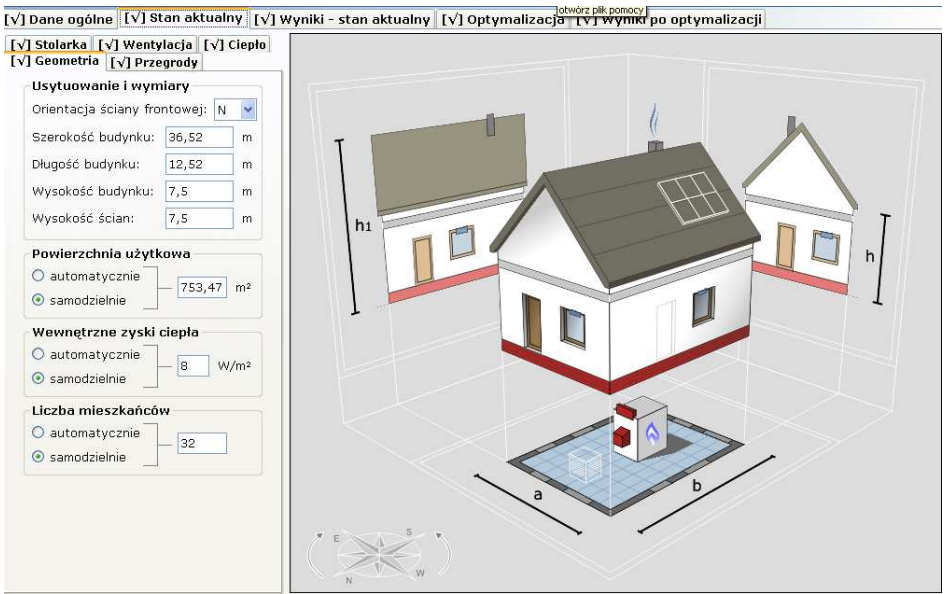

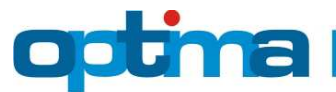

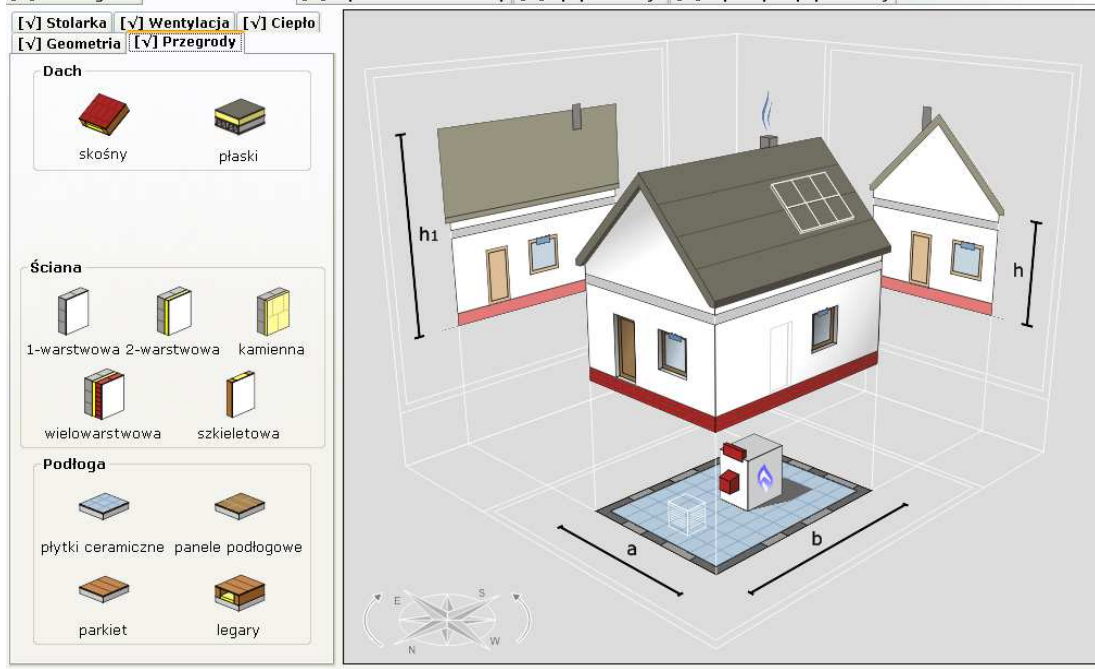

b) Zakładka "Przegrody" wymaga wprowadzenia przegród budowlanych w ocenianym budynku: [v] Dane ogólne [v] Stan aktualny [v] Wyniki - stan aktualny [v] Optymalizacja [v] Wyniki po optymalizacji

 Ściana zewnętrzna (podać współczynniku U przegrody w oparciu o konstrukcję przegrody oraz warstwy materiałowe i ich grubości). Należy wybrać rodzaj przegrody "ściana jednowarstwowa oraz typową ścianę dla wybranej grupy mur z cegły ceramicznej pełnej gr. 51 cm. Tak skonstruowana przegroda nie spełnia obecnych wymagań technicznych WT2008 (U≤0,300 W/m<sup>2</sup>K).

| Rodzaj przegrody            |                                                                                                    |                   |                  |
|-----------------------------|----------------------------------------------------------------------------------------------------|-------------------|------------------|
| mur z cegły ceramicznej peł | nej gr. 51 cm                                                                                        |                   | <b>~</b>         |
| Konstrukcja przegrody       |                                                                                                    |                   |                  |
| Materiał                    |                                                                                                    | Grubość [cm]      | Wsp. λ [W/(m·K)] |
| tynk cementowo-wapienny     |                                                                                                    | 1,00              | 0,820            |
| mur z cegły ceramicznej peł | nej                                                                                                  | 51,00             | 0,770            |
| tynk cementowo-wapienny     |                                                                                                    | 1,00              | 0,820            |
|                             | - Współczynnik przenikania ciepła - U [W/(<br>Twojej przegrody: 1,16<br>Maksymalny (wg WT2008): 0,30 | m²·K)]<br>7<br>10 |                  |

II. Stropodach (podać współczynniku U przegrody w oparciu o konstrukcję przegrody oraz warstwy materiałowe i ich grubości). Należy wybrać rodzaj przegrody – dach płaski, stropodach a następnie typ "stropodach wentylowany starego typu – strop kanałowy" z izolacją termiczną z wełny mineralnej 052 z lat 70-80 grubości 4 cm o λ=0,052 W/mK. Tak skonstruowana przegroda niespełnia obecnych wymagań technicznych WT2008 (U≤0,250 [W/m<sup>2</sup>K]).

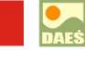

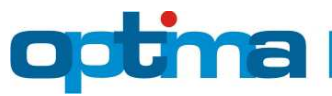

| Rodzaj przegrody<br>stropodach wentylowany st | arego typu – strop kanałowy                  |                             | WELNA<br>MINERALNA |
|-----------------------------------------------|----------------------------------------------|-----------------------------|--------------------|
| Konstrukcja przegrody —                       |                                              |                             |                    |
| Materiał                                      |                                              | Grubość [cm]                | Wsp. λ [W/(m·K)]   |
| tynk lub gładź cementowo-                     | wapienna                                     | 1,00                        | 0,820              |
| strop kanałowy                                |                                              | 24,00                       | 1,333              |
| inny producent 🛛 👻 w                          | ełna mineralna 052 z lat 70-80               | ✓ 4,00 \$                   | 0,052              |
| dobrze wentylowana warstv                     | va powietrza                                 | 5,00                        | -                  |
| dowolne pokrycie dachowe                      |                                              | -                           | -                  |
| 3 x papa asfaltowa z 3 war                    | stwami na lepiku 7,5 mm                      | 0,75                        | 0,180              |
|                                               | - Współczynnik przenikania ciepła - L        | I [₩/(m²·K)]                |                    |
|                                               | Twojej przegrody:<br>Maksymalny (wg WT2008): | <mark>0,861</mark><br>0,250 |                    |

III. Podłoga na gruncie (podać współczynniku U przegrody w oparciu o konstrukcję przegrody oraz warstwy materiałowe i ich grubości). Należy wybrać rodzaj przegrody "podłoga na betonie ceramika" oraz typową podłogę na gruncie "podłoga na gruncie na podkładzie betonowym z posadzką z płytek ceramicznych" oraz zaznaczyć grubość izolacji termicznej 5 cm dla płyt styropianowych podłogowych o λ=0,036 W/mK. Tak skonstruowana przegroda niespełna obecnych wymagań technicznych WT2008 (U≤0,500 W/m<sup>2</sup>K).

| Rodzaj przegrody<br>podłoga na gruncie na pod<br>Konstrukcja przegrody | kładzie betonowym z posadzką z płytek | ceramicznych | Y STYROPIAN       |
|------------------------------------------------------------------------|---------------------------------------|--------------|-------------------|
| Materiał                                                               |                                       | Grubość (ci  | m] Wsp.λ[W/(m·K)] |
| płytki ceramiczne lub kamie                                            | enne                                  | 1,50         | 1,300             |
| podkład z betonu pod posa                                              | idzkę                                 | 5,00         | 1,400             |
| izolacja wodna                                                         |                                       | 0,05         | 0,230             |
| inny producent 🛛 👻 s                                                   | tyropian podłogowy                    | ▼ 5,00       | \$ 0,036          |
| izolacja wodna i paroizolac                                            | yjna, np. 2x papa na lepiku           | 0,50         | 0,180             |
| chudy beton                                                            |                                       | 10,00        | 1,000             |
| piasek                                                                 |                                       | 10,00        | 0,400             |
|                                                                        | Współczynnik przenikania ciepła -     | U [W/(m²·K)] |                   |

Twojej przegrody:0,504Maksymalny (wg WT2008):0,500

c) Zakładka "Stolarka" wymaga wprowadzenia przegród przeźroczystych w ocenianym budynku:

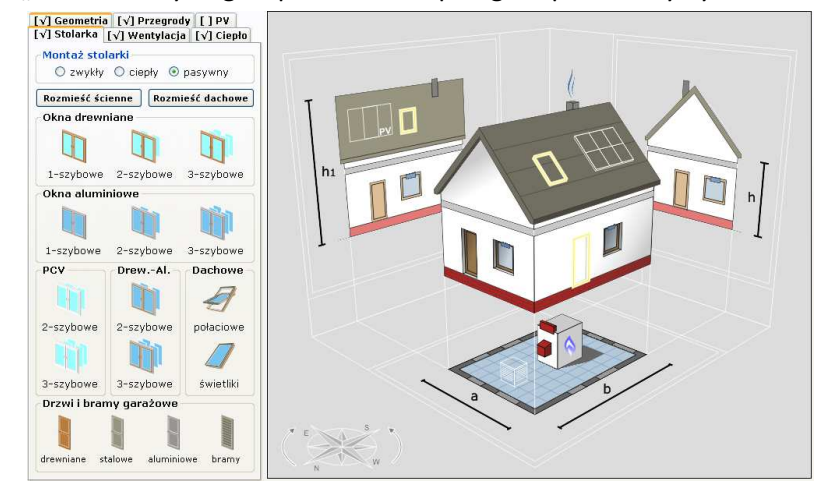

 Stolarka okienna drewniana. Należy wybrać rodzaj przegrody "drewniene 2-szybowe" oraz typową stolarkę okienną drewnianą dla wybranej grupy "drewniane starego typu dwuszybowe" oraz podać geometrię stolarki okiennej poprzez określenie szerokości, wysokości i podania liczby okien. Można tez podać łączną powierzchnię okien na fasadzie. Wybrany typ okien nie spełnia obecnych wymagań technicznych WT2008 (Uw≤1,8 W/m<sup>2</sup>K). Uwaga: w ten sposób definiujemy okna na każda stronę świata.

| Rodzaj okien                                                      |                                   | Geometria     |               |     |
|-------------------------------------------------------------------|-----------------------------------|---------------|---------------|-----|
| drewnianePCValu                                                   | miniowe drewal                    | wstaw domyś   | lną powierzch | nię |
|                                                                   | Cha Chin Cha Chin                 | Wymiar:       |               | *   |
|                                                                   |                                   | Szerokość:    | 94,56         | m   |
| drewniane starego typu - dwuszybowe                               | ×                                 | Wysokość:     | 1             | m   |
| Współczynnik przenikania ciepła okna bez osłony - Uw:             | 3 W/(m²·K)                        | Powierzchnia: | 94,56         | m²  |
| Osłona przeciwsłoneczna – roleta / okiennice:                     |                                   | Lizabay       |               | 1   |
| wybierz z listy lub zostaw puste>                                 | ~                                 | LICZDA.       | L 🗸           |     |
| Współczynnik przenikania ciepła okna z osłoną – Uw:               | <b>3,00</b> W/(m <sup>2</sup> ·K) | Powierzchnia: | 94,56         | m²  |
| Współczynnik przepuszczalności energii całkowitej oszklenia - gG: | 0,71                              | Wsk. pow.:    | 12,55         | 96  |
| Współczynnik przepuszczalności energii całkowitej okna - gc:      | 0,71 🔲 zastosuj typową firankę    |               |               |     |

Lub wyznaczyć powierzchnię drugą metodą wskaźnikową w zależności od powierzchni

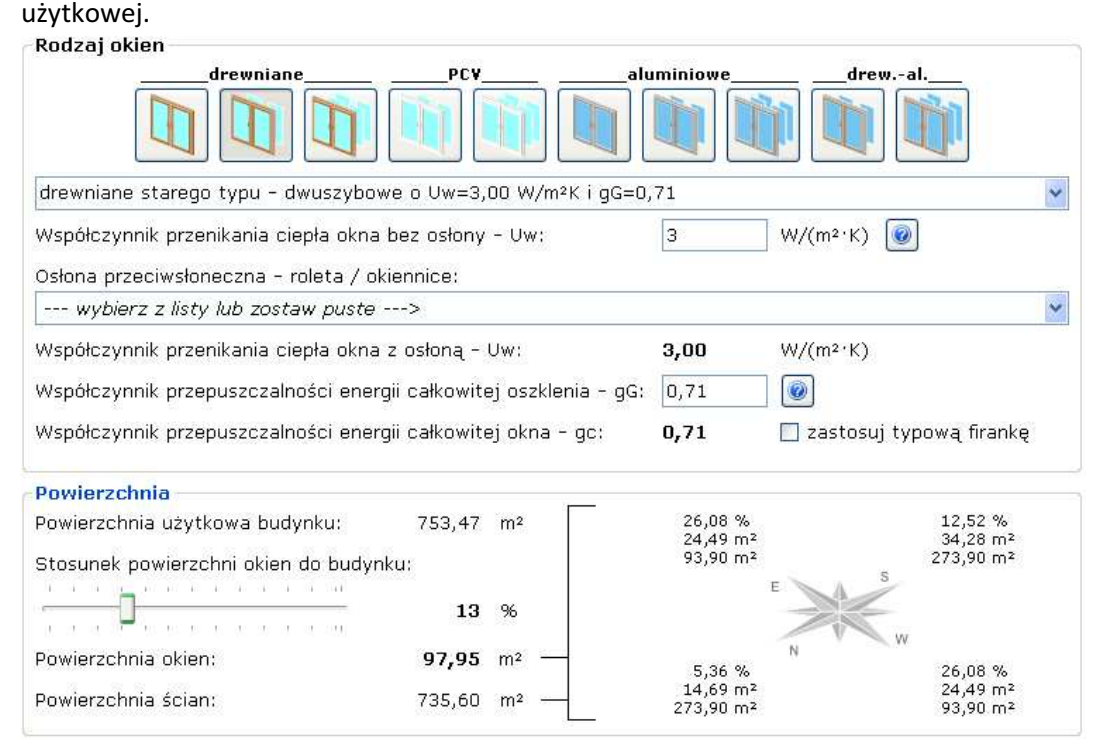

II. Stolarka drzwiowa. Należy wybrać rodzaj drzwi "drewniane stare" oraz podać geometrię stolarki drzwiowej poprzez określenie szerokości, wysokości i podania liczby drzwi. Można tez podać łączną powierzchnię drzwi na fasadzie. Drzwi nie spełniają obecnych wymagań prawnych WT2008 (Uw≤2,6 W/m<sup>2</sup>K).

Uwaga: w ten sposób definiujemy drzwi na każda stronę świata.

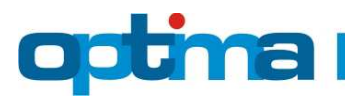

| Rodzaj drzwi                                              | Geometria     |               |     |  |  |  |
|-----------------------------------------------------------|---------------|---------------|-----|--|--|--|
|                                                           | wstaw domyś   | lną powierzch | nię |  |  |  |
|                                                           | Wymiar:       |               | ~   |  |  |  |
| drewniane zimne (starego typu)                            | Szerokość:    | 1             | m   |  |  |  |
| Współczynnik przenikania ciepła – U: <b>3,60</b> W/(m²·K) | Wysokość:     | 8,04          | m   |  |  |  |
|                                                           | Powierzchnia: | 8,04          | m²  |  |  |  |
|                                                           | Liczba:       | 1             |     |  |  |  |
|                                                           | Powierzchnia: | 8,04          | m²  |  |  |  |
|                                                           | Wsk. pow.:    | 1,07          | %   |  |  |  |

Uwaga: Prawy przycisk myszy służy do usuwania przegród stolarki okiennej i drzwiowej.

d) Zakładka "Wentylacja" wymaga określenia sposobu wentylowania pomieszczeń w budynku.

W omawianym przykładzie wybrano wentylację naturalną realizowaną przez nieszczelności okienne – stare okna.

| -Rodzaj wentylacji —— |                                           |   |
|-----------------------|-------------------------------------------|---|
|                       | przez nieszczelności okienne – stare okna | ~ |
| VIESMAN               | IN                                        |   |

e) Zakładka "Ciepło" wymaga zdefiniowania źródła ciepła w ocenianym budynku. Program umożliwia wybór nośnika energii z dwóch grup ikonek reprezentujących źródła ciepła na ogrzewanie i ciepłą wodę użytkową. Pierwsza grupa zawiera układy jednoźródłowe, natomiast druga grupa – układy dwuźródłowe.

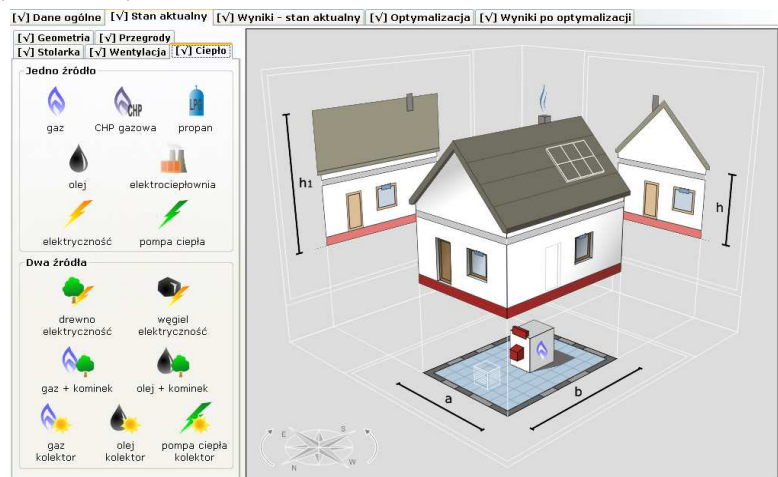

Należy wprowadzić kocioł gazowy tradycyjny, instalacja starego typu, pracujący również na cele przygotowania ciepłej wody użytkowej.

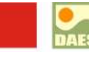

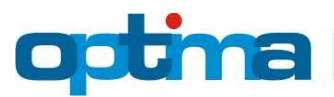

| - Źródła ciepła               | na c.o. i                 |                            |             |  |
|-------------------------------|---------------------------|----------------------------|-------------|--|
| Pierwsze źró<br>kocioł gazowy | dło ciepła<br>v tradycyji | y, instalacia starego typu | • • •       |  |
| Cena paliwa:                  | 2,20                      | zł/m³                      | 6.0° [ 1385 |  |
| Urządzenia p                  | omocnicz                  | e - energia elektryczna    |             |  |
| Cena energii:                 | 0,65                      | zł/kWh                     | J.9         |  |

Każdy nośnik energii ma przypisany jednostkowy cenę paliwa, oraz jednostkową cenę energii elektrycznej wykorzystywanej do napędów urządzeń pomocniczych (np. pompy obiegowe c.o., pompy cyrkulacyjne c.w.u., układy sterowania urządzeniami grzewczymi, itp.)

**Uwaga:** Istnieje możliwość edycji kosztów jednostkowych ceny paliwa po wybraniu odpowiedniego nośnika energii, poprzez zaznaczenie pola oraz ręczne wpisanie kosztów jednostkowych.

## 3. WYNIKI – STAN AKTUALNY

Zakładka "Stan aktualny" obrazuje wynik bilansu energetycznego ocenianego budynku oraz podaje szacunkowe koszty ogrzewania i przygotowania ciepłej wody użytkowej.

**WNIOSKI:** Oceniany budynek pomimo dobrej izolacyjności cieplnej ścian zewnętrznych (współczynniki U przegród spełniają WT2008) nie dotrzymuje warunków współczynnika EP dla budynków nowoprojektowanych. Szacunkowa łączna moc cieplna wynosi 138,4 kW, średnie roczne koszty ogrzewania wynoszą 69823,97 zł, a średnie roczne łączne koszty energii wynoszą 79964,84 zł.

| EP - TWÓJBUDYNEK - STAN AKTUALNY<br>465,2 kWh/(m²-rok) |                          |  |  |  |  |
|--------------------------------------------------------|--------------------------|--|--|--|--|
| 0 . 50 . 100 . 150 . 200 . 250                         | 300 350 400 450 500 >500 |  |  |  |  |
| ↑<br>₩G ₩YMAGAŃ ₩T2008 -BUDYNEI<br>136,9 k₩l/[m²rok]   | K PRZEBUDOWYWANY         |  |  |  |  |
| Energia [kWh/(m² ·rok)]                                |                          |  |  |  |  |
| Energia końcowa (EK):                                  | 412,9                    |  |  |  |  |
| Energia pierwotna (EP):                                | 465,2                    |  |  |  |  |
| Energia pierwotna wg WT2008:                           | 136,9                    |  |  |  |  |
| Moc cieplna [kW]                                       |                          |  |  |  |  |
| Na ogrzewanie i wentylację:                            | 102,6                    |  |  |  |  |
| Na ciepłą wodę użytkową:                               | 35,9                     |  |  |  |  |
| Razem:                                                 | 138,4                    |  |  |  |  |
| Koszty eksploatacji budynku                            |                          |  |  |  |  |
| Roczny koszt ogrzewania:                               | 69823,97 zł              |  |  |  |  |
| Miesięczny koszt ogrzewania:                           | 7,72 zł/m²               |  |  |  |  |
| Roczny koszt podgrzania wody:                          | 10140,87 zł              |  |  |  |  |
| Roczny łączny koszt energii:                           | 79964,84 zł              |  |  |  |  |

**Uwaga:** Dodatkowo możliwy jest wydruk certyfikatu energetycznego do w formatu PDF, który generuje się za pomocą przycisku "Drukuj certyfikat energetyczny".

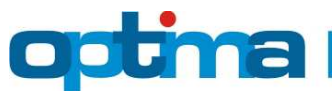

#### 4. OPTYMALIZACJA

Zakładka "Optymalizacja" umożliwia modelowanie budynku pod względem zużycia energii oraz kosztów związanych z ogrzewaniem i przygotowaniem ciepłej wody użytkowej.

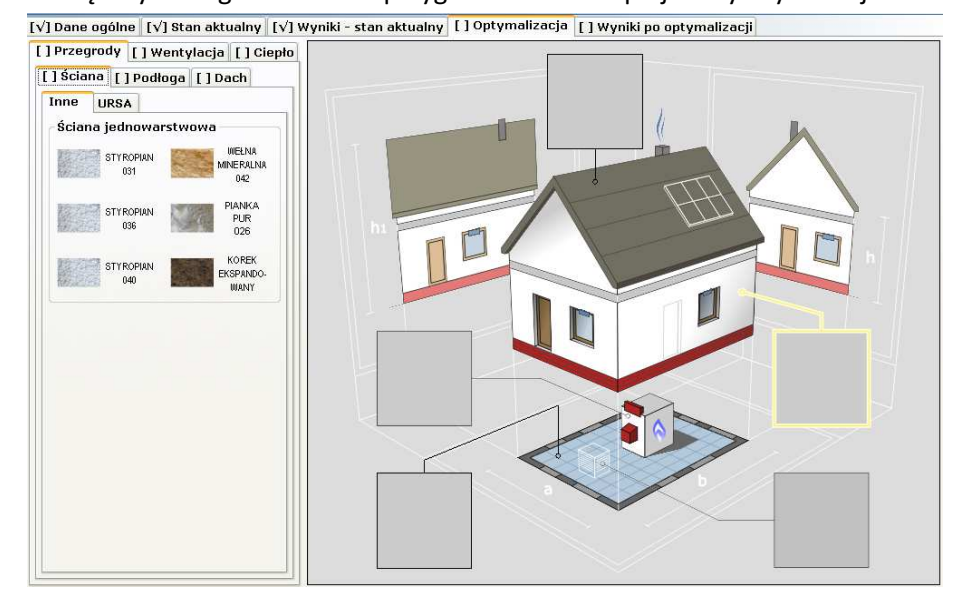

**Uwaga:** Prawy przycisk myszy służy do usuwania ocieplenia (docieplenia) przegród.

Dzieli się na:

- a) Zakładka "Przegrody" zawiera wszystkie przegrody zewnętrzne przypisane do budynku w bilansie energetycznym, które można w optymalizować poprzez ocieplenie lub docieplenie.
- I. Docieplenie ściany zewnętrznej (dobór optymalnego materiału dociepleniowego ściany zewnętrznej)

Wybór optymalnego rozwiązania zależy od ceny materiału dociepleniowego oraz ceny wykonania docieplenia oraz od przyjętej wartości trwałości rozwiązania, które może być przyjęte jak dla ocenianego budynku, domyślna dla danej przegrody lub inną wartość wpisaną z "ręki".

| styropian 031                                                                                                    | *                                 |                                                   |
|----------------------------------------------------------------------------------------------------|-----------------------------------|---------------------------------------------------|
| Współczynnik przewodzenia ciepła - λ: 0,031 W/                                                                                                    | (m·K)                             | STYROPIAN                                         |
| Opis materiału                                                                                                    |                                   |                                                   |
| Styropian z grafitem o lambda 0,031 W/mK.                                                                                                    |                                   |                                                   |
|                                                                                                    |                                   |                                                   |
| Koszt docieplenia                                                                                                    |                                   |                                                   |
| Cena zakupu materiału dociepleniowego (brutto):                                                                                                    | 200                               | zł/m³                                             |
| Zawarta w programie cena jest wartością orientacyjną,<br>zależności od miejsca oraz czasu dokonania zakupu. W i<br>ceny w punkcie zakupu podaj realną wartość w zl/m³ br                                                                                                    | która mo<br>azie otrz<br>utto.    | że różnić się w<br>ymania innej                   |
| Cena wykonania docieplenia (brutto):                                                                                                    | 120,00                            | zł/m²                                             |
|                                                                                                    | thiaisca                          | and the second second                             |
| Orientacyjny koszt robocizny obejmuje przygotowanie is<br>drobne naprawy tynku, usunięcie farby, zagruntowanie,<br>izolacyjnych, nałożenie warstwy siatki z klejem oraz tyn<br>barwionego w masie lub małowanego. Jeśli w Twoim prz<br>od podanej ceny, to wpisz w to pole właściwą kwotę.                                              | przyklej<br>ku gr. 2-<br>ypadku l | go tynku,<br>enie płyt<br>3 mm<br>coszt różni się |
| Orientacyjny koszt robocizny obejmuję przygotowanie is<br>drobne naprawy tynku, usunięcie farby, zagruntowanie,<br>izolacyjnych, nałożenie warstwy siatki z klejem oraz tyn<br>barwionego w masie lub malowanego. Jeśli w Twoim prz<br>od podanej ceny, to wpisz w to pole właściwą kwotę.<br>Trwałość rozwiązania                      | przyklej<br>ku gr. 2-<br>ypadku l | io tynka,<br>enie płyt<br>3 mm<br>coszt różni się |
| Orientacyjny koszt robocizny obejmuję przygotowanie is<br>drobne naprawy tynku, usunięcie farby, zagruntowanie,<br>izolacyjnych, nałożenie warstwy siatki z klejem oraz tyn<br>barwionego w masie lub małowanego. Jeśli w Twoim prz<br>od podanej ceny, to wpisz w to pole właściwą kwotę.<br>Trwałość rozwiązania<br>O jak dla budynku | przyklej<br>ku gr. 2-<br>ypadku l | jo tynka,<br>enie płyt<br>3 mm<br>(oszt różni się |

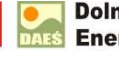

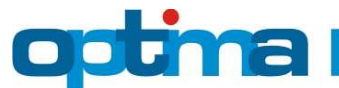

**Uwaga:** W przypadku budynków projektowanych program automatycznie przyjmuje, że materiał dociepleniowy w optymalizacji jest taki sam, jak w stanie projektowym. Można go jednak zmienić i tym samym wykonać optymalizację porównawczą, odpowiadającą np. na pytanie: "jaka jest optymalna grubość styropianu o  $\lambda$ =0,031 [W/mK] w porównaniu do 12 cm styropianu o  $\lambda$ =0,040 [W/mK] i jaka jest opłacalność takiego przedsięwzięcia?". W takim przypadku styropian o  $\lambda$ =0,031 [W/mK] jest materiałem alternatywnym, natomiast styropianu o  $\lambda$ =0,040 [W/mK] – materiałem w projekcie.

W budynkach termomodernizowanych wyberamy materiał, który będzie użyty do ocieplenia.

II. Docieplenie stropodachu (dobór optymalnego materiału dociepleniowego ściany zewnętrznej)

Wybór optymalnego rozwiązania zależy od ceny materiału dociepleniowego oraz ceny wykonania docieplenia oraz od przyjętej wartości trwałości rozwiązania, które może być przyjęte jak dla ocenianego budynku, domyślna dla danej przegrody lub inną wartość wpisaną z "ręki".

| inny producent                                                                                                    |                                         | A HAR                                        |
|----------------------------------------------------------------------------------------------------|-----------------------------------------|----------------------------------------------|
| wełna celulozowa - granulat                                                                                                    | ~                                       | Aspet                                        |
| Współczynnik przewodzenia ciepła - λ: 0,042                                                                                                    | W/(m·K)                                 | CELULOZOWA<br>GRANULAT                       |
| Opis materiału                                                                                                    |                                         |                                              |
| Granulat z wełny celulozowej do izolacji poziom<br>poddaszy nieużytkowych i stropodachów went                                                                                  | ych przest<br>ylowanych                 | rzeni                                        |
| Koszt docieplenia                                                                                                    |                                         |                                              |
| Cena zakupu materiału dociepleniowego (brutto                                                                                                    | o): 180                                 | zł/m³                                        |
| Zawarta w programie cena jest wartością orientacyj<br>zależności od miejsca oraz czasu dokonania zakupu<br>ceny w punkcie zakupu podaj realną wartość w zł/m                   | ną, która m<br>W razie otr<br>3 brutto. | oże różnić się w<br>zymania innej            |
| Cena wykonania docieplenia (brutto):                                                                                                    | 55,00                                   | zł/m²                                        |
| Orientacyjny koszt robocizny obejmuje wykonanie o<br>dachowej, ułożenie materiału izolacyjnego, zamknięt<br>nowego pokrucja dachowego. W przypadku wymiany                     | tworu do pr<br>cie otworu c<br>pokrycia | zestrzeni<br>raz wykonanie<br>zwiększ cenę o |
| wpisz w to pole właściwą kwotę.                                                                                                    | ię ou pouarii                           | ej ceny, to                                  |
| ok. 50 zl/m². Jeśli w Twoim przypadku koszt różni s<br>wpisz w to pole właściwą kwotę.<br>Trwałość rozwiązania                                                                 | rę ou pouarn                            | ej ceny, to                                  |
| ok. 50 zł/m². Jeśli w Twoim przypadku koszt różni s<br>wpisz w to pole właściwą kwotę.<br>Trwałość rozwiązania<br>O jak dla budynku                                            | ię ou pouarii                           | ej ceny, to                                  |
| ok. 50 zł/m². Jeśli w Twoim przypadku koszt różni s<br>wpisz w to pole właściwą kwotę.<br>Trwałość rozwiązania<br>O jak dla budynku<br>igo domyślna dla rodzaju przegrody – 25 | lat                                     | ej ceny, to                                  |

**Uwaga:** W przypadku budynków projektowanych program automatycznie przyjmuje, że materiał dociepleniowy w optymalizacji jest taki sam, jak w stanie projektowym. Można go jednak zmienić i tym samym wykonać optymalizację porównawczą, odpowiadającą np. na pytanie: "jaka jest optymalna grubość docieplenia wełną mineralną o  $\lambda$ =0,036 [W/mK] w porównaniu do 12 cm wełny mienralnej o  $\lambda$ =0,040 [W/mK] i jaka jest opłacalność takiego przedsięwzięcia?".

W budynkach termomodernizowanych wyberamy materiał, który będzie użyty do ocieplenia.

III. Zakładka "Wentylacja" w budynku termomodernizwanym służy do wprowadzenia ulepszenia mającego na celu zmniejszenia zużycia energii. Należy wybrać rodzaj wentylacji w stanie docelowym; w tym przypadku wentylacja mechaniczna z odzyskiem ciepła (sprawność odzysku ciepła η=75%).

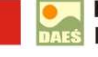

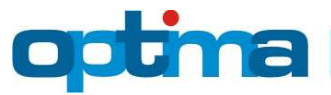

| $\approx$             | przez nieszczel<br>wymiana powie | ności oki<br>itrza: <b>2</b> | ienn<br>571 | ie – stare ol<br>I <b>,92</b> m³∕h          | na        |        |           |              |   |  |
|-----------------------|----------------------------------|------------------------------|-------------|---------------------------------------------|-----------|--------|-----------|--------------|---|--|
|                       |                                  |                              |             |                                             |           |        |           |              |   |  |
| ¥entylacja - stan doc | elowy                            |                              |             |                                             |           |        |           |              |   |  |
|                       | mechaniczn<br>wymiana po         | a z reku;<br>wietrza:        | oera<br>24  | atorem o η=<br><b>400,46</b> m <sup>3</sup> | 75%<br>/h |        |           |              |   |  |
| VIESM                 | NN                               |                              |             |                                             |           |        |           |              |   |  |
| Nakłady inwestycyjn   | e                                |                              |             |                                             |           |        |           |              |   |  |
| System:               | 7,84                             | zł/m∍                        | =           | 18819,60                                    | zł        |        |           |              |   |  |
| Kanały:               | 112,05                           | zł/m²                        | =           | 84426,31                                    | zł        | - 115  | 635,43    | zł           |   |  |
| Wymiennik gruntowy:   | 0,00                             | zł/m²                        | =           | 0,00                                        | zł 🗌      | (z cz) | /szczenie | m instalacji | ) |  |

**Uwaga:** Nakłady inwestycyjne stanu projektowego przypisane są automatycznie do wyceny inwestycji; można je modyfikować. Wybór optymalnego rozwiązania zależy od ceny przyjętego rozwiązania oraz od przyjętej wartości trwałości rozwiązania, które może być przyjęte jak dla ocenianego budynku, domyślna dla danej przegrody lub inną wartość wpisaną z "ręki".

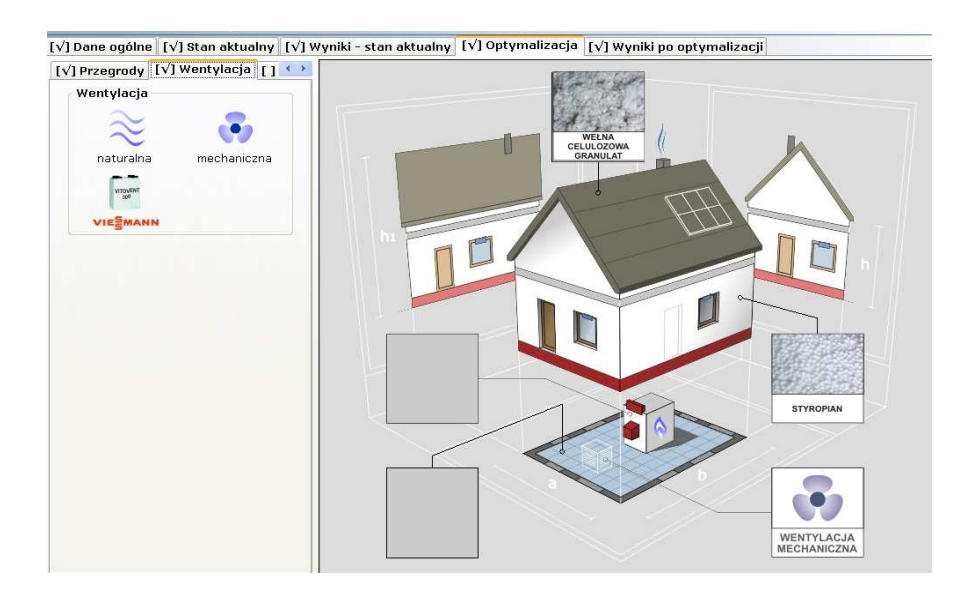

Uwaga: Prawy przycisk myszy służy do usuwania optymalizacji wentylacji.

IV. Zakładka "Ciepło" służy do wprowadzenia ulepszenia, którego zastosowanie rozważa się w analizowanym budynku.

W ramce "Stan projektowy/aktualny" program podaje rodzaj systemu grzewczego oraz ceny paliw i energii elektrycznej w stanie przed optymalizacją. W ramce "Stan docelowy" należy zaznaczyć nowe dwuźródłowe ciepło, np. pompa ciepła z kolektorami słonecznymi, a następnie (o ile to konieczne) skorygować ceny paliw i energii elektrycznej.

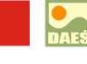

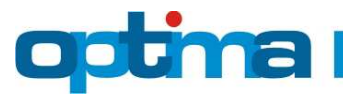

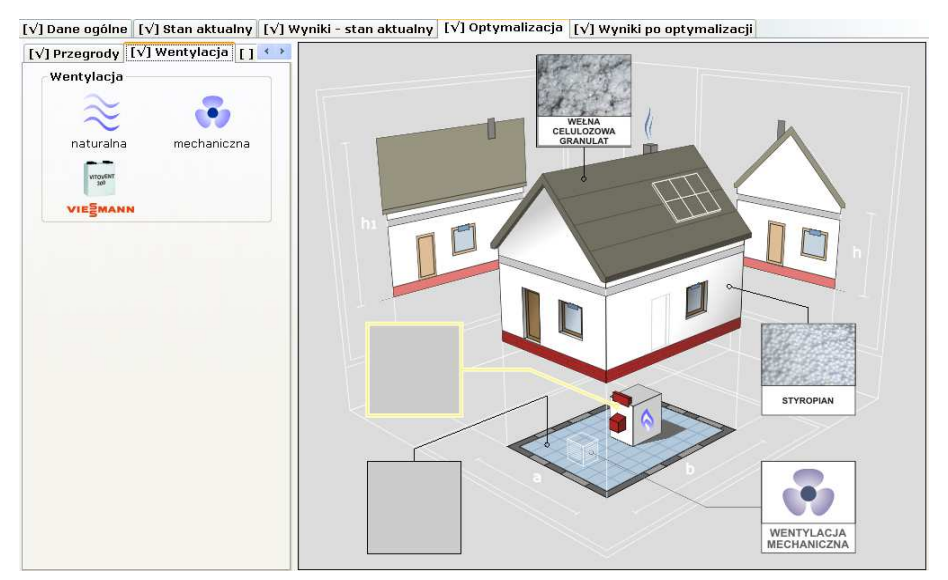

Uwaga: Prawy przycisk myszy służy do usuwania optymalizacji ciepła.

W zakładce "Nakłady inwestycyjne" określa się dla stanu docelowego. W razie potrzeby należy skorygować ceny jednostkowe odczytane przez program z bazy danych.

Uwaga: Niebieski przycisk służy do przywracania cen bazodanowych.

| Moc cieplna [kW] - stan docelowy (do nakładów inwes<br>Na ogrzewanie i wentylację: 45,0<br>Na ciepłą wodę użytkową: 35,9                                   | tycyjnych)         Moc kogeneracji (CHP) [kW]           80,9         Stan aktualny:         0,0           Stan docelowy:         0,0         753,47 |
|----------------------------------------------------------------------------------------------------|----------------------------------------------------------------------------------------------------|
| ródła ciepła Nakłady inwestycyjne                                                                                                    |                                                                                                    |
| Stan aktualny<br>źródła ciepła na c.o. i c.w.u.<br>kocioł gazowy tradycyjny, instalacja<br>starego typu na c.o. i c.w.u.                                   | Stan docelowy<br>Źródła ciepła na c.o. i c.w.u.                                                                                                    |
| Pierwsze źródło ciepła         kocioł gazowy tradycyjny, instalacja starego typu         Cena paliwa:       2,20 zł/m³         Jordziewie       2,20 zł/m³ | Pierwsze źródło ciepła       kompaktowy węzeł ciepła, nowa instalacja       Cena ciepła:     50,00       zł/GJ                                      |
| Urządzenia pomocnicze - energia elektryczna<br>Cena energii: 0,65 zł/kWh                                                                                   | Urządzenia pomocnicze - energia elektryczna<br>Cena energii: 0,65 zł/kWh                                                                            |
|                                                                                                    | <ul> <li>○ jak dla budynku</li> <li>⊙ domyślna dla rozwiązania</li> <li>─ 15 lat(a)</li> <li>○ określona indywidualnie</li> </ul>                   |

Wybór optymalnego rozwiązania zależy od ceny przyjętego rozwiązania oraz od przyjętej wartości trwałości rozwiązania, które może być przyjęte jak dla ocenianego budynku, domyślna dla danej przegrody lub inną wartość wpisaną z "ręki".

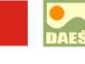

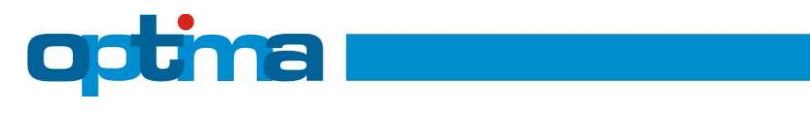

| Na ogrzewanie i wentylację: 45,0<br>Na ciepłą wodę użytkową: 35,9 |             | 80,9                  | Stan aktualny:<br>Stan docelowy: |              | 0,0<br>0,0 | Powierzchnia użytkowa budynku<br>753,47 m² |                   |
|-------------------------------------------------------------------|-------------|-----------------------|----------------------------------|--------------|------------|--------------------------------------------|-------------------|
| Źródła ciepła                                                     | Nakłady inw | vestycyjne            |                                  |              |            |                                            |                   |
|                                                                   |             |                       |                                  |              |            |                                            |                   |
|                                                                   |             |                       |                                  |              |            |                                            |                   |
|                                                                   |             | Stan docelowy         |                                  |              |            |                                            |                   |
|                                                                   |             | Źródła ciepła:        | 241,12                           | zł/kW c.o.   | =          | 10859,78                                   | zł 💫              |
|                                                                   |             | L                     | 650,00                           | zł/kW c.o.   | =          | 29275,30                                   | zł                |
|                                                                   |             | Instalacja:           | 95,00                            | zł/m²        | =          | 71579,65                                   | zł — 113469,19 zł |
|                                                                   |             | Przydotowanie c w u s | 48.93                            | zł/kW.c.w.u. | -          | 1754-46                                    | 71                |

**Uwaga:** Odczytywane z bazy danych ceny są również automatycznie korygowane o współczynniki zależne od mocy cieplnej. Uwzględniają one fakt, iż ceny jednostkowe w budynkach o dużej mocy cieplnej są mniejsze niż w budynkach o małej mocy.

## 5. WYNIKI PO OPTYMALIZACJI

Wprowadzony bilans energetyczny oraz optymalizacja przegród i systemu grzewczego pozwala na ocenę energetyczną budynku poprzez generację końcowych wyników założeń projektowych. Zakładka "Wyniki po optymalizacji" dzieli się na podzakładki reprezentujące szczegółowe wyniki poszczególnych ulepszeń.

W czasie generowania wyników optymalizacji, program informuje o zmianie mocy zapotrzebowania w ciepło budynku, którą należy zweryfikować, ze względu na docieplenie przegród oraz modernizację systemu wentylacji.

| Optima |                                                                                                    |
|--------|----------------------------------------------------------------------------------------------------|
| 2      | Wycena ulepszenia systemu grzewczego została wykonana w oparciu o nieaktualne moce. Czy chcesz ją zweryfikować? |
|        | Tak Nie                                                                                                    |

 a) Zakładka "Budynek" prezentuje porównanie parametrów energetycznych (zapotrzebowanie na energię oraz moc cieplną) oraz ekonomicznych (koszty eksploatacji) budynku przez optymalizacją i po optymalizacji, czyli z uwzględnieniem WSZYSTKICH wprowadzonych ulepszeń (także tych, które okazały się nieopłacalne).

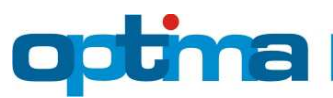

| [√] Budynek [√] Przegrody [√] Wenty                                | łacja [√] Ciepło                                    |                                                                     |                 |          |  |
|--------------------------------------------------------------------|-----------------------------------------------------|---------------------------------------------------------------------|-----------------|----------|--|
| EP-TWÓJBU<br>4652 kwh/m²<br>9 , 50 , 100 , 150 , 200 , 250 , 300 , | DYNEK - STAN AKTUALNY<br>ok)<br>350 400 450 500 500 | EP-TwÓJBUDYNEK-P0 0PTYMALIZACJI<br>75,8 kwħ/(m²rok)                 | 300 350 400 450 | 500 >500 |  |
| ∱<br>₩G ₩YMAGAŃ ₩T2008 - BUDYNEK PRZEBUI<br>136,9 k₩V(m²tok)       | OWYWANY                                             | ↑<br>₩G ₩YMAGAĤ ₩T2008 - BUDYNEK PRZEBUDO₩Y₩ANY<br>136,9 K₩√Įn²tok) |                 |          |  |
|                                                                    | Stan aktualny                                       | Po optymalizacji                                                    | Oszczędność     |          |  |
| Energia [kWh/(m² ·rok)]                                            |                                                     |                                                                     |                 |          |  |
| Energia końcowa (EK):                                              | 412,9                                               | 87,2                                                                | 325,7           | 79 %     |  |
| Energia pierwotna (EP):                                            | 465,2                                               | 75,8                                                                | 389,4           | 84 %     |  |
| Energia pierwotna wg WT2008:                                       |                                                     | 136,9                                                               |                 |          |  |
| Moc cieplna [kW]                                                   |                                                     |                                                                     |                 |          |  |
| Na ogrzewanie i wentylację:                                        | 102,6                                               | 45,0                                                                | 57,5            | 56 %     |  |
| Na ciepłą wodę użytkową:                                           |                                                     | 35,9                                                                |                 |          |  |
| Razem:                                                             | 138,4                                               | 80,9                                                                | 57,5            | 42 %     |  |
| Koszty eksploatacji budynku                                        |                                                     |                                                                     |                 |          |  |
| Roczny koszt ogrzewania:                                           | 69823,97 zł                                         | 8568,36 zł                                                          | 61255,61 zł     | 22.01    |  |
| Miesięczny koszt ogrzewania:                                       | 7,72 zł/m²                                          | 0,95 zl/m²                                                          | 6,77 zl/m²      | 88 %     |  |
| Roczny koszt podgrzania wody:                                      | 10140,87 zł                                         | 6015,51 zł                                                          | 4125,36 zł      | 41 %     |  |
| Roczny łączny koszt energii:                                       | 79964,84 zł                                         | 14583,86 zł                                                         | 65380,97 zł     | 82 %     |  |

### WNIOSKI:

Budynek poddany analizie porównawczej pod względem zastosowania ulepszeń termomodernizacyjnych dla przegród budowlanych, wprowadzenia wentylacji mechanicznej z odzyskiem ciepła oraz źródła ciepła – węzeł cieplny zasilany z elektrociepłowni, spełnia wymagania prawne WT2008 dla izolacyjności cieplnej przegród oraz wskaźnika EP. Dodatkowo zastosowanie alternatywnych rozwiązań w projektowanym budynku przyniesie oszczędności kosztów energii w czasie eksploatacji budynku, np. spadek o 82% rocznych łącznych kosztów energii.

b) Zakładka "Przegrody" prezentuje szczegółowe wyniki optymalnego dobory ocieplenia dla ścian, dachu/stropodachu, stropu, podłogi na gruncie.

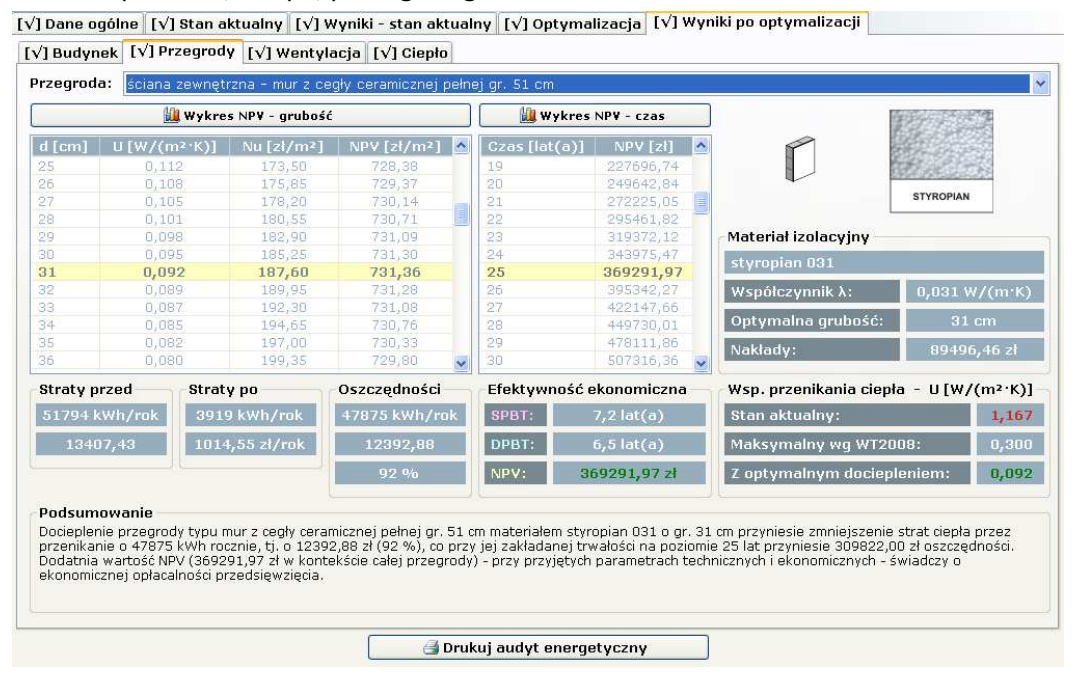

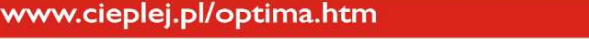

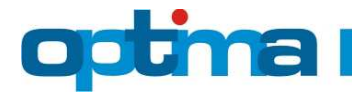

Wartość optymalnej grubości izolacji wynosi 31 cm dla styropianu o  $\lambda$ =0,031 W/mK i jest wyróżniona żółtym tłem. Wartość maksymalna NPV jest wartością optymalną, która wynosi 731,36 zł/m<sup>2</sup>. Ważniejsze wyliczenia, które można odczytać z wyników optymalizacji:

- dynamiczny czas zwrotu inwestycji zakłada po 6,5 latach użytkowania budynku (wskaźnik DPBT) pierwsze dodatnie korzyści,

- prosty czas zwrotu inwestycji zakłada zwrot poniesionych nakładów po 7,2 latach użytkowania budynku (wskaźnik SPBT),

- po 20 latach użytkowania budynku inwestycja przyniesie korzyści rzędu 369291,97 [zł],

- roczne oszczędności energii zmniejszą się o 92% w stosunku do stanu istniejącego,

**Uwaga:** Przedsięwzięcie optymalizacyjne można uznać za opłacalne jedynie w przypadku uzyskania dodatniej wartości NPV dla grubości optymalnej docieplenia oraz gdy czas zwrotu inwestycji jest mniejszy od trwałości danego rozwiązania.

Przycisk "Wykres NPV – grubość" uruchamia okno z wykresem zależności wskaźnika NPV od grubości docieplenia dla całego przedziału, tj. od 1 do 100 cm.

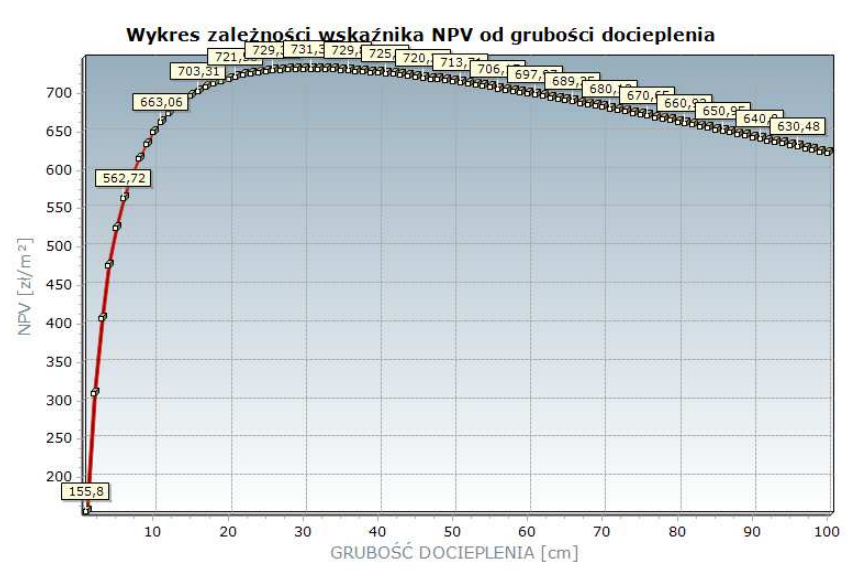

Tabelka położona na środku ekranu "Wykres NPV – czas" przedstawia zmienność w czasie wskaźnika NPV dla optymalnej grubości ocieplenia. Wyróżnione w niej wiersze odpowiadają wartościom zawartym w ramce "Efektywność ekonomiczna". Kolorem różowym wyróżniony jest prosty czas zwrotu (SPBT – stosunek nakładów do rocznych oszczędności), kolorem niebieskim – dynamiczny czas zwrotu (DPBT – czas, po którym NPV osiąga po raz pierwszy dodatnią wartość), natomiast kolorem żółtym – wartość NPV dla przyjętej trwałości przegrody.

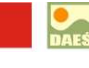

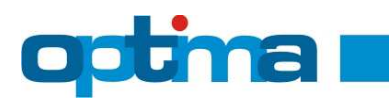

Wykres zmienności wskaźnika NPV w czasie

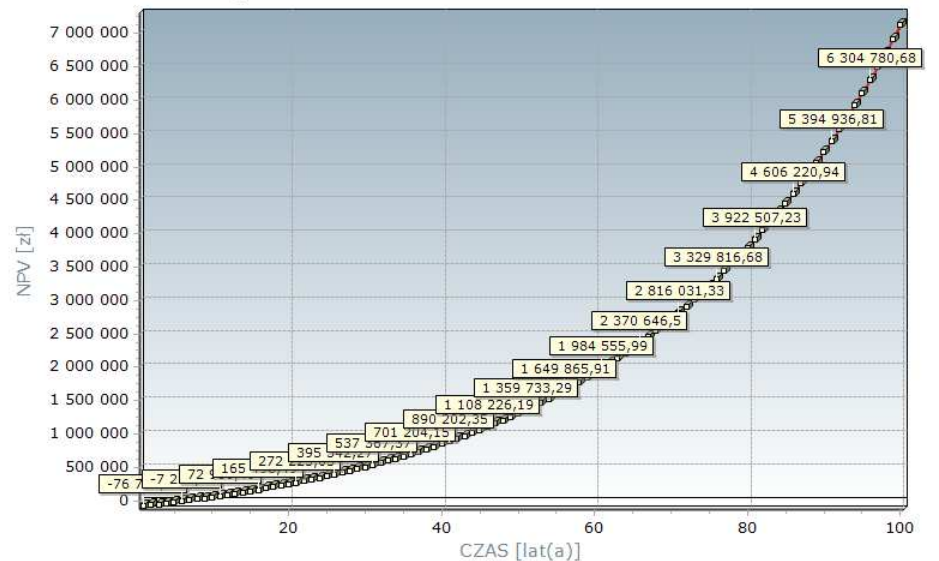

Uwaga: W przypadku podłóg na gruncie wartość NPV w ramce "Efektywność ekonomiczna" nie zgadza się z wartością NPV z lewej tabelki pomnożoną przez powierzchnię przegrody, gdyż współczynnik U podłogi przyjęty do obliczenia strat ciepła jest inny od tzw. konstrukcyjnego współczynnika U, podlegającego optymalizacji. Właściwa jest wartość NPV z ramki "Efektywność ekonomiczna".

١. Ramka "Materiał izolacyjny" zawiera podstawowe parametry zastosowanego materiału izolacyjnego, tj. jego nazwę oraz współczynnik przewodzenia ciepła  $\lambda$  [W/(m·K)], a także optymalną grubość ocieplenia [cm] oraz nakłady inwestycyjne [zł].

Uwaga: W budynkach nowych nakłady inwestycyjne liczone są w odniesieniu do stanu projektowego. Nie powinna zatem dziwić ujemna wartość tychże nakładów w sytuacji, gdy grubość izolacji w stanie projektowym przewyższa grubość optymalną.

- II. Ramka "Współczynniki przenikania ciepła" zawiera współczynniki U przegrody w stanie projektowym/aktualnym i z optymalnym dociepleniem oraz maksymalną wartość dopuszczalną przez polskie prawo dla nowych budynków (WT2008). Jeśli wartość współczynnika U spełnia wymagania określone w WT2008, to jest on wypisany kolorem zielonym. W przeciwnym wypadku stosowany jest kolor czerwony.
- III. Ramki "Straty przed" i "Straty po" prezentują roczne straty ciepła przez przegrodę [kWh/rok oraz zł/rok] w stanie aktualnym / projektowym oraz z optymalnym dociepleniem. Wartości strat odpowiadają powierzchni przegrody podanej podczas wprowadzania danych przegrody, którą można podejrzeć w podpowiedzi pojawiającej się po przesunięciu kursora myszki na obszar w/w ramek. Straty w zł/rok są stratami w roku bazowym, tzn. nie uwzględniają one zmiany wartości pieniądza w czasie oraz zmiany kosztów nośników energii, dlatego też należy je traktować jedynie poglądowo.
- IV. Ramka "Oszczędności" prezentuje różnice między stratami ciepła w stanie aktualnym/ projektowanym oraz po dociepleniu. Należy zwrócić szczególną uwagę na fakt, że

optima

oszczędności w zł/rok są oszczędnościami w kosztach eksploatacji, tj. nie uwzględniają one kosztów docieplenia przegrody, stąd możliwa jest sytuacja, w której mimo dodatnich oszczędności, wskaźnik NPV dla optymalnej grubości docieplenia ma wartość ujemną. Takie przedsięwzięcie optymalizacyjne jest oczywiście nieopłacalne.

**Uwaga:** W budynkach nowych oszczędności liczone są w odniesieniu do stanu projektowego. Nie powinna zatem dziwić ujemna wartość tychże oszczędności w sytuacji, gdy grubość izolacji w stanie projektowym przewyższa grubość optymalną.

V. Ramka "Podsumowanie" zawiera opisową interpretację wyników optymalizacji przegrody.

# c) Zakładka "Wentylacja" prezentuje szczegółowe wyniki obliczeń dla ulepszenia wentylacji

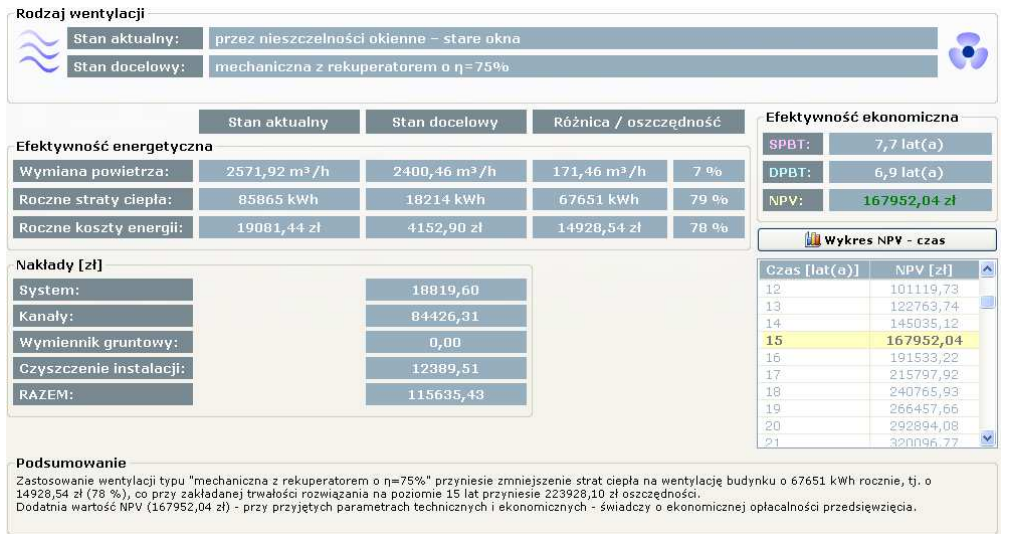

- I. Ramka "Rodzaj wentylacji" informuje o rodzajach wentylacji w stanie projektowym/ aktualnym i docelowym.
- II. Ramka "Efektywność ekonomiczna" przedstawia porównanie: wymiany powietrza, rocznych strat ciepła na wentylację oraz rocznych kosztów energii na wentylację.
- III. Ramka "Nakłady" w budynkach nowych przedstawia porównanie nakładów inwestycyjnych,
   a w przypadku termomodernizacji same nakłady inwestycyjne w stanie docelowym.

Tabelka położona z prawej strony "Wykres NPV – czas" przedstawia zmienność w czasie wskaźnika NPV. Wyróżnione w niej wiersze odpowiadają wartościom zawartym w ramce "Efektywność ekonomiczna". Kolorem różowym wyróżniony jest prosty czas zwrotu (SPBT – stosunek nakładów do rocznych oszczędności), kolorem niebieskim – dynamiczny czas zwrotu (DPBT – czas, po którym NPV osiąga po raz pierwszy dodatnią wartość), natomiast kolorem żółtym – wartość NPV dla przyjętej trwałości rozwiązania.

**Uwaga:** Przedsięwzięcie optymalizacyjne można uznać za opłacalne jedynie w przypadku uzyskania dodatniej wartości NPV.

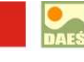

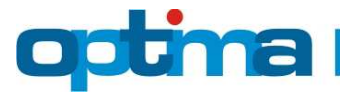

Wykres zmienności wskaźnika NPV w czasie

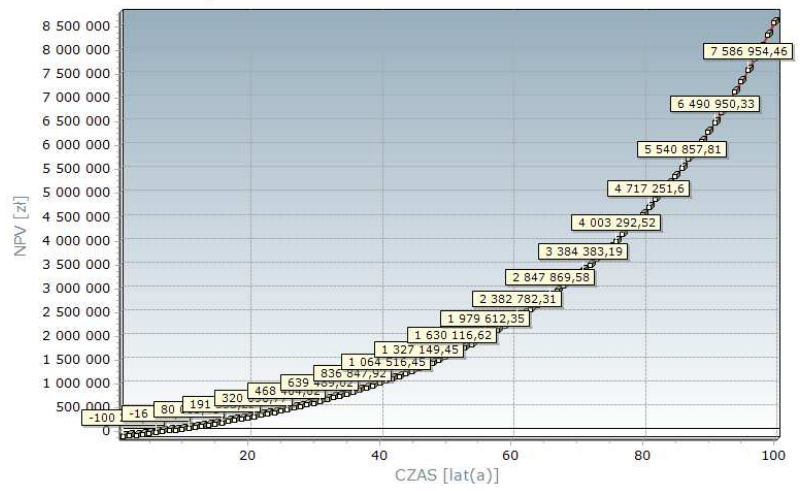

- IV. Ramka "Podsumowanie" zawiera opisową interpretację wyników optymalizacji systemu wentylacji.
- d) Zakładka "Ciepło" prezentuje szczegółowe wyniki obliczeń dla ulepszenia systemu grzewczego

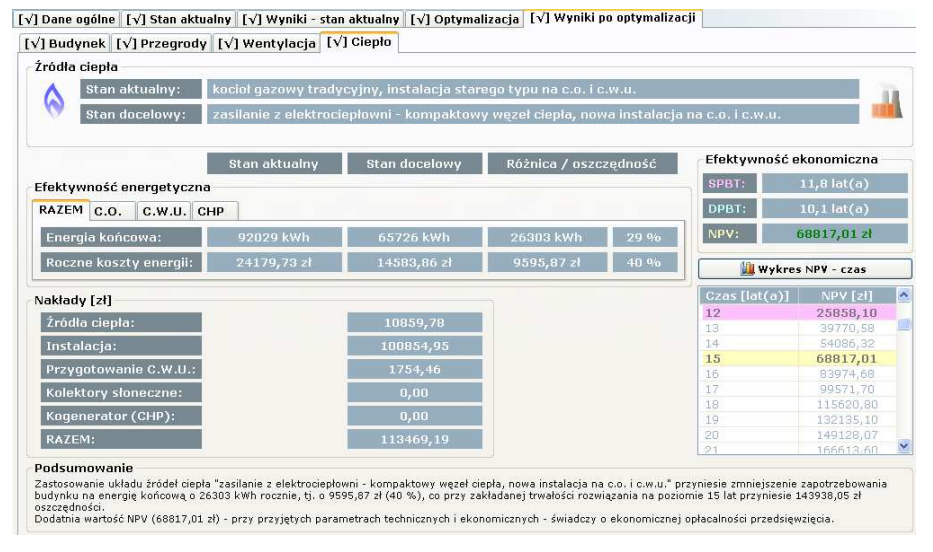

I. Ramka "Źródła ciepła" informuje o rodzajach systemów grzewczych w stanie projektowym/aktualnym i docelowym.

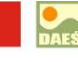

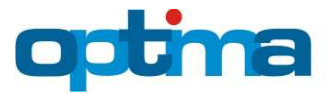

[√] Dane ogóine [√] Stan aktualny [√] Wyniki - stan aktualny [√] Optymalizacja [√] Wyniki po optymalizacji [ $\sqrt{}$ ] Budynek [ $\sqrt{}$ ] Przegrody [ $\sqrt{}$ ] Wentylacja [ $\sqrt{}$ ] Ciepło Źródła ciepła Stan aktualny: kocioł gazowy tradycyjny, instalacja starego typu na c.o. i c.w.u. 6 Stan docelowy: zasilanie z elektrociepłowni - kompaktowy węzeł ciepła, nowa instalacja na c.o. i c.w.u. Stan aktualny Stan docelowy Różnica / oszczędność Efektywność ekonomiczna SPBT: 11.8 lat(a) Efektywność energetyczna DPBT: 10,1 lat(a) RAZEM C.O. C.W.U. CHP Energia końcowa: 51595 kWh 37312 kWh 14283 kWh 28 % NPV: 68817,01 zł Roczne koszty energii: 14038,86 zł 8568,36 zł 5470,50 zł 39 % 🔛 Wykres NPV - czas Czas [lat(a)] 🛛 NPV [zł] 🔥 Nakłady [zł] Źródła ciepła: Instalacia: 15 68817,01 Przygotowanie C.W.U.: 1754,46 Kolektory słoneczne: Kogenerator (CHP): RAZEM: 113469.19 Podsumowan Zastosowanie układu źródeł ciepła "zasilanie z elektrociepłowni – kompaktowy węzeł ciepła, nowa instalacja na c.o. i c.w.u." przyniesie zmniejszenie zapotrzebowania budynku na energię końcowa o 26303 kWh rocznie, tj. o 9595,87 zł (40 %), co przy zakładanej trwałości rozwiazania na poziomie 15 lat przyniesie 143938,05 zł zczędności. datnia wartość NPV (68817,01 zł) - przy przyjętych parametrach tachnicznych i ekonomicznych - świadczy o ekonomicznej opłacalności przedsięwzięcia.

[v] Dane ogólne [v] Stan aktualny [v] Wyniki - stan aktualny [v] Optymalizacja [v] Wyniki po optymalizacji

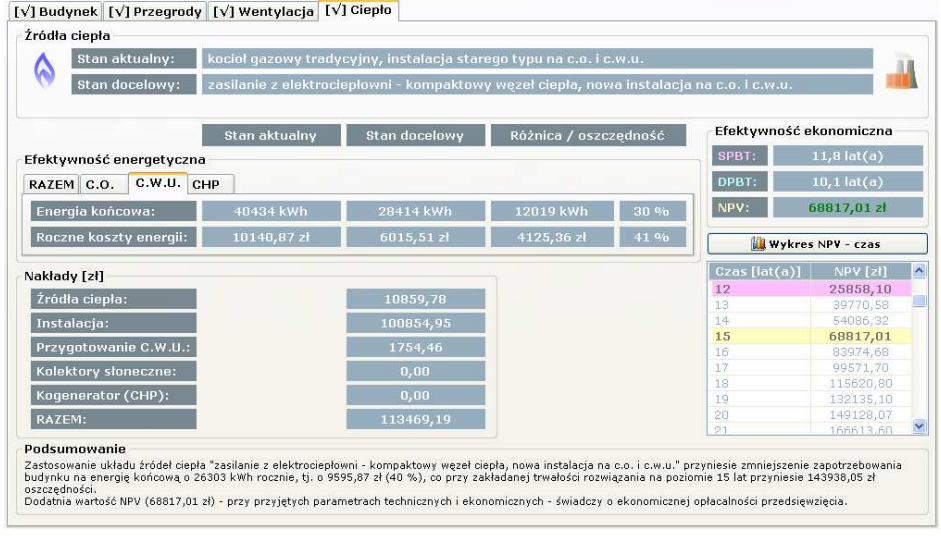

- II. Ramka "Efektywność ekonomiczna" przedstawia porównanie: zapotrzebowania na energię końcową oraz rocznych kosztów eksploatacji – razem, oraz osobno dla ogrzewania i wentylacji oraz ciepłej wody użytkowej. Dodatkowo, podzakładka CHP prezentuje porównanie ilości produkowanej energii elektrycznej oraz osiąganych z tego tytułu dochodów.
- III. Ramka "Nakłady" w budynkach nowych przedstawia porównanie nakładów inwestycyjnych,
   a w przypadku termomodernizacji same nakłady inwestycyjne w stanie docelowym.
- IV. Tabelka "Wykres NPV czas" przedstawia zmienność z czasie wskaźnika NPV. Kolorem różowym wyróżniony jest prosty czas zwrotu (SPBT – stosunek nakładów do rocznych oszczędności), kolorem niebieskim – dynamiczny czas zwrotu (DPBT – czas, po którym NPV osiąga po raz pierwszy dodatnią wartość), natomiast kolorem żółtym – wartość NPV dla przyjętej trwałości rozwiązania.

**Uwaga:** Przedsięwzięcie optymalizacyjne można uznać za opłacalne jedynie w przypadku uzyskania dodatniej wartości NPV.

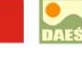

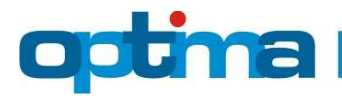

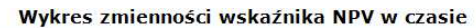

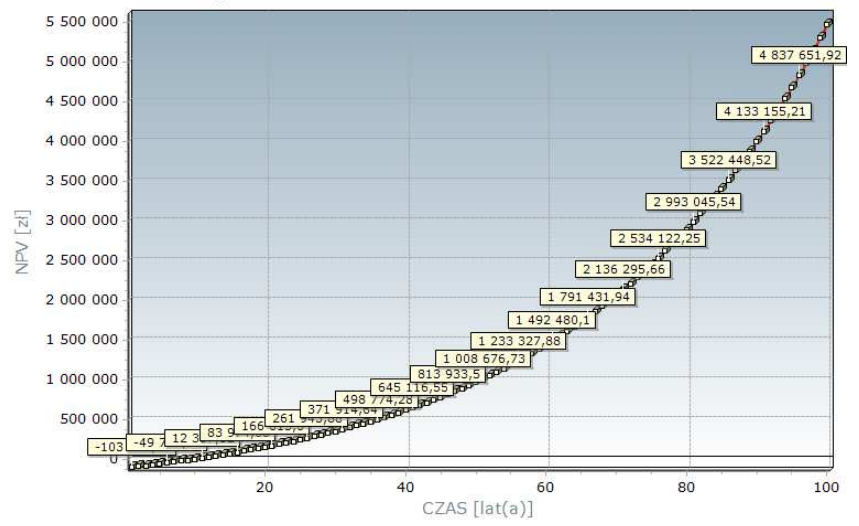

V. Ramka "Podsumowanie" zawiera opisową interpretację wyników optymalizacji systemu grzewczego.

**Uwaga:** Dodatkowo możliwy jest wydruk audytu energetycznego do w formatu PDF, który generuje się za pomocą przycisku "Drukuj audyt energetyczny".

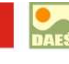